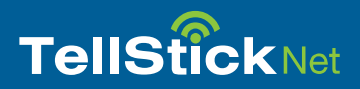

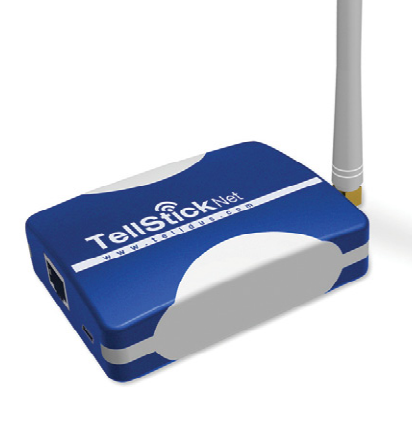

Kako početi sa TellStick Net

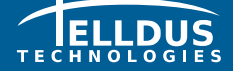

Telldus Technologies AB www.telldus.com

#### Poštovani korisniče

Ovo kratko uputstvo će Vas provesti kroz instalaciju i pokazati Vam kako možete koristiti osnovne mogućnosti TellStick Net-a.

Mi preporučujemo da redovno proveravate izmene (updates) na našem web sajtu www.telldus.com. Tu ćete pronaći priručnike, forum korisnika i druge načine da pronađete pomoć na web sajtu.

### Sadržaj

| Sadržaj pakovanja                                      |    |
|--------------------------------------------------------|----|
|                                                        | 3  |
| Specifications                                         | 3  |
| Kako početi sa TellStick Net                           | 4  |
| Korišćenje iPhone Aplikacija                           | 8  |
| Korišćenje Web zasnovanih aplikacija za Vaš Smartphone | 9  |
| Otklanjanje problema / Često postavljana pitanja (FAQ) | 10 |
| Podrška                                                | 11 |

### Sadržaj pakovanja

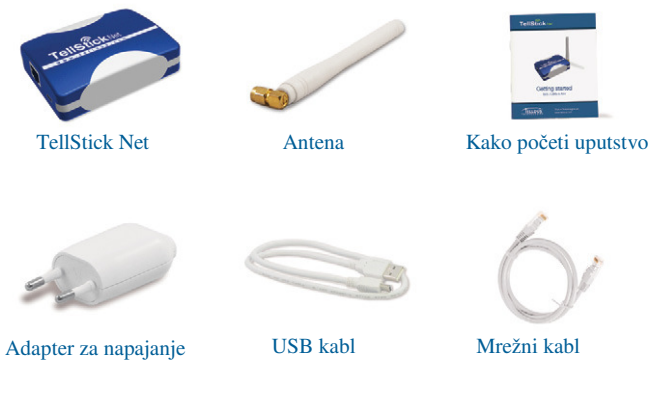

### **Specifications**

| Frekvencija      | 433,92 MHz                         |  |  |
|------------------|------------------------------------|--|--|
| Domet            | do 30 metara                       |  |  |
| Konekcija        | Standardni RJ45 / Eternet konektor |  |  |
|                  | SMA konektor za antenu             |  |  |
| Snaga potrošnje  | oko 1 W                            |  |  |
| Snaga emitovanja | maks. 10 mW                        |  |  |
| Dimenzije        | 82 x 63 x 23 mm (bez antene)       |  |  |

lldus.com

### Kako početi sa TellStick Net

1. Konektovanje TellStick Net-a

- Konektovanje priloženog mrežnog kabla između Vašeg rutera ili swiča i TellStick Net-a
- Konektovanje priloženog USB-kabla između Vašeg rutera (ako ima slobodan USB port) ili priloženog adaptera za napajanje i TellStick Net

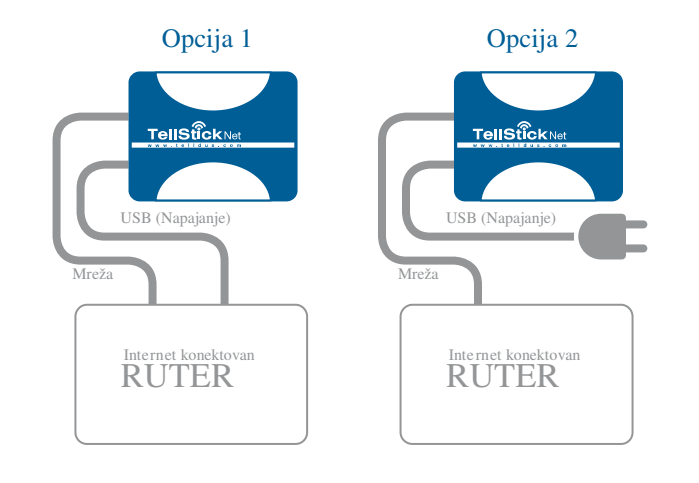

- 2. Activiranje Vašeg TellStick Net-a
- Otvorite web pretraživač i idite na http://live.telldus.comIzaberite " Kreirajte novi nalog" ako ste novi korisnik

Sada imate tri opcije za aktivaciju Vašeg TellStick Net, molimo izaberite opciju koja vam najviše odgovara.

Opcija 1: Auto detekcija

U većini slučajeva, TellStick Net će biti automatski detektovan od Telldus Live! Ako vidite poruku na Telldus Live! web sajtu kao što je pokazano ispod, molimo Vas da kliknete na link za aktivaciju.

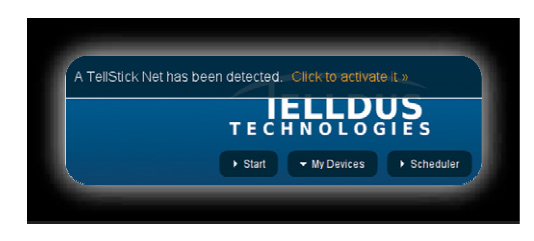

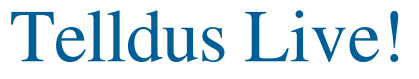

live.telldus.com

www.telldus.com

Opcija 2: Korišćenje koda na labeli

Idite na "My Locations" u Telldus Live!, kliknite na zeleni plus znak i unesite kod sa labele.

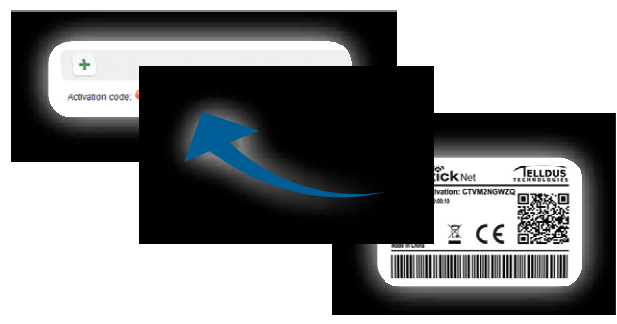

Opcija 3: Korišćenje QR koda Koristite Vaš mobilni telefon da skenirate QR kod na labeli lociranoj na dnu TellStick Net-a. On sadrži link za aktivaciju koji se otvara u pretraživaču. Pratite instrukcije.

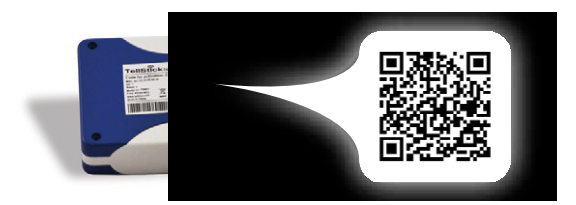

6

3. Dodajte vaše udaljene prijemnike za priključnice

Kliknite plus znak

•

- •
- •
- Izaberite brend i tip Vašeg prijemnika Unesite ime tog uređaja, kao npr. "Kuhinja", "kancelarija", itd. U zavisnosti od tipa prijemnika, unesite neophodna podešavanja
- Kliknite na "Save" •

| +            |               |          |   |
|--------------|---------------|----------|---|
| Device Name: |               |          |   |
| Device Type: | Self Learning | Ŧ        |   |
| Otio         | Housecode     | Unitcode |   |
|              | •             |          | ٢ |

- 4. Izmena uređaja
- Kliknite na ime uređaja koji želite da izmenite •
- Unesite Vaše izmene •
- Kliknite na "Save" •

5. Uklonite uređaj

• •

- Kliknite na ime uređaja koji želite da uklonite Kliknite na minus znak i kliknite na "OK"

www.telldus.com

### Korišćenje iPhone Aplikacije

Moguće je kontrolisati Vaše uređaje sa iPhone-a. Kada je instalirana TelldusCenter aplikacija Vi možete da upravljate uređajima sa bilo koje lokacije u svetu.

- 1.
- Idite na "App Store", potražite "TelldusCenter" i instalirajte ga. Startujte aplikaciju, kliknite na "Settings" i aktivirajte Telldus 2. Live!
- 3. Web pretraživač će se otvoriti i prikazaće se strana za login
- 4.
- Unesite Vaš email i password, kliknite na Login Vi sada možete da kontrolišete Vaše uređaje sa Vašeg iPhone-a 5.

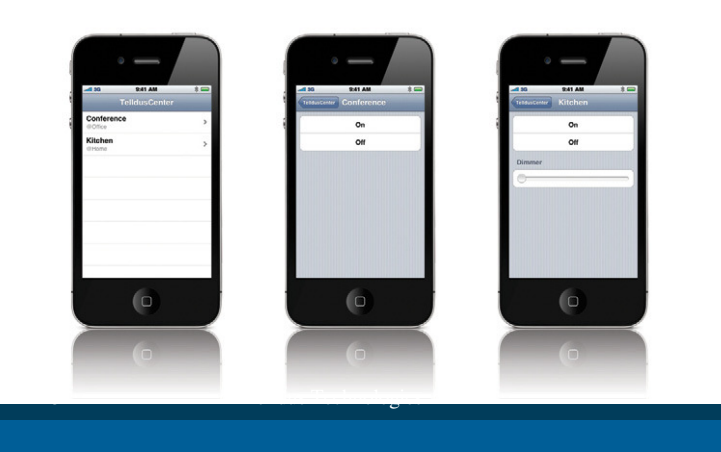

Korišćenje aplikacija zasnovanih na Web-u na Vašem Smartphone-u

Moguće je koristiti Telldus Uživo! skoro na svakom smartphone-u, bez potrebe za instalaciju aplikacije.

- 1. Otvorite web pretraživač na vašem smartphone-u i unesite live.telldus.com
- Unesite Vašu email adresu i password i kliknite na "Login" Vi sada možete da kontrolišete Vaše uređaje 2. 3.

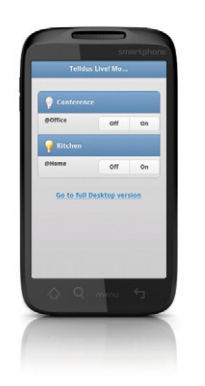

www.telldus.com

#### Otklanjanje problema / Često postavljana pitanja (FAQ)

Pitanje: Ja ne uspevam da programiram udaljeni prijemnik za priključnice sa kodom sa TellStick Net.

Odgovor 1: Molimo Vas da proverite da li je udaljeni prijemnik za priključnice podržan od TellStick Net.

Odgovor 2: Memorija od udaljenog sviča je možda puna, molimo pokušajte da resetujete memoriju i ponovite proces programiranja. Otkrijte kako da resetujete memoriju iz priručnika za udaljeni svič.

Pitanje: Moji uređaji/lokacije su prikazani kao "offline", šta da radim?

Odgovor: Molimo proverite da li su mrežni kabl i napajanje pravilno priključeni. Molimo takođe proverite da li je Vaša internet konekcija priključena i radi.

Pitanje: Ja ne mogu da kontrolišem moj prijemnik za priključnice, zašto?

Odgovor 1: Molimo proverite da li crvena LED na "TellStick Net"-u svetli Kada pokušavate da upravljate Vašim uređajem. Crveno svetlo je indikacija prenosa podataka sa TellStick Net. Ako i posle toga nije moguće da kontrolišete prijemnik za priključnice, molimo proverite da li je pravilno konfigurisan.

Odgovor 2: Ako niste bili na internetu u dužem vremenskom periodu, Vi ste možda automatski izlogovani sa Vašeg naloga, molimo pokušajte da se ulogujete ponovo.

### Podrška

Ako Vam je potrebna pomoć, molimo idite na www.telldus.com i odaberite "support". Vi ćete moći da pročitate naša često postavljana pitanja ili da priložite i iskoristite karticu podrške.

Popunite formular i kliknite na "Help Me". Molimo zapamtite da nam obezbedite sve potrebne informacije, čak i najmanji detalj je bitan i može pomoći. Mi ćemo učiniti sve što je u našoj moći da Vam pomognemo u rešavanju Vaših problema.

www.telldus.com

1

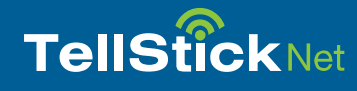

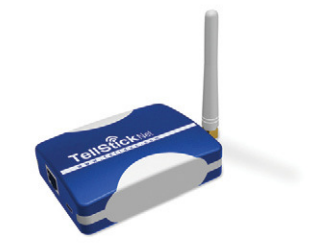

www.telldus.com

Telldus Technologies ABUS www.telldus CHNOLOGIES